## Instrukcja elektronicznej rejestracji jako osoba bezrobotna lub poszukująca pracy

Poniżej przedstawiono podstawowe etapy procesu rejestracji jako osoba bezrobotna lub poszukująca pracy. Szczegóły procesu uzależnione są od aktualnej sytuacji osoby na rynku pracy – jej wykształcenia, doświadczenia zawodowego, posiadanych uprawnień i umiejętności a także oczekiwań wobec szukanej pracy.

Dla pełnej rejestracji jako osoba bezrobotna lub poszukująca pracy konieczne jest posiadanie Profilu Zaufanego lub kwalifikowanego podpisu elektronicznego.

### Instrukcja wypełniania wniosku

1. W Praca.gov.pl przechodzimy do grupy usług "Usługi elektroniczne".

| = 🔡 Pr               | aca.gov.pl Usługi elektroniczne Publicznych Słutb Zatrudnienia                                                                                                    |                                                                                                   | 🛞 žaloguj się 📃 📻 pol                                            | lski ~ 🚺 Unia tarrangiska |
|----------------------|----------------------------------------------------------------------------------------------------|---------------------------------------------------------------------------------------------------|------------------------------------------------------------------|---------------------------|
| Strona główna        | ନ                                                                                                    |                                                                                                   |                                                                  |                           |
| Usługi elektroniczne | Komunikat                                                                                                    |                                                                                                   |                                                                  |                           |
| Sprawy               | System Praca.gov.pl od 6 czerwca 2023 r., zmienił szatę graficzną na dostosowaną do<br>Ponrzednia wersia graficzna systemu Praca.gov.pl. jest dosteona pod linkiem: https:// | > standardów stron w domenie gov.pl.<br>//praca.sov.pl/portal/index.eup. <sup>(2)</sup> . Przed r | rzejściem do systemu w poprzedniej wersji, należy zapisać wszysł | itkie dane.               |
| Wizyty               |                                                                                                    |                                                                                                   | -                                                                |                           |
| FAQ                  |                                                                                                    |                                                                                                   |                                                                  |                           |
| @ Pomoc              | Załatw sprawę bez wychodzenia z domu<br>Wyszukaj usługę elektroniczną                                                                                                    |                                                                                                   |                                                                  |                           |
|                      | Q Wolsz tzukara fraze                                                                                                    |                                                                                                   |                                                                  |                           |
|                      | ⑦ FAQ - najczęściej zadawane pytania<br>③ Pomosc - informacje o systemie <sup>Q</sup>                                                                                        |                                                                                                   | A Contraction                                                    |                           |
|                      |                                                                                                    | <b>A</b>                                                                                          |                                                                  |                           |
|                      | Usiugi elektroniczne                                                                                                    | Sprawy                                                                                            | Wizyty                                                           |                           |
|                      | Wybierz                                                                                                    | zsłudze spraw zapewnia Centrum informacyjne S                                                     | uzb Zatrudnienia                                                 |                           |
|                      |                                                                                                    | 🔘 Zielona Linia 19524 🚽                                                                           |                                                                  |                           |
|                      | Tribler)                                                                                                    | veste. Oplete jet za połęczątkie lokalite. Więcej na tosp/izskonali                               | na po di C                                                       |                           |

2. Wskazujemy właściwą usługę - "Zgłoszenie do rejestracji, jako osoba bezrobotna lub poszukująca pracy (KRB)".

### Usługi elektroniczne

|          | ]      |                                                                                                    | H. |
|----------|--------|----------------------------------------------------------------------------------------------------|----|
| Usługi d | la oso | by fizycznej Usługi dla organizacji                                                                                |    |
| ណ្ត្រំ   | Reje   | estracja/wyrejestrowanie osoby bezrobotnej lub poszukującej pracy                                                  | ~  |
|          | •      | Zgłoszenie do rejestracji jako osoba bezrobotna lub poszukująca pracy (KRB) Przejdź do rejestracji                 |    |
|          | •      | Uzupełnienie żałączników do wniosku o dokonanie rejestracji jako osoba bezrobotna lub poszukująca pracy (PSZ-KRBU) |    |
|          | •      | Zmiana danych w urzędzie pracy (KRB)                                                                               |    |
|          | •      | Ponowna rejestracja osoby bezrobotnej lub poszukującej pracy (KRB)                                                 |    |
|          | ,      | Zgłoszenie podjęcia pracy (PSZ-ZPP)                                                                                |    |
|          | ,      | Zgłoszenie rozpoczęcia/wznowienia działalności gospodarczej (PSZ-ZRDG)                                             |    |
|          | •      | Zgłoszenie wyjazdu lub braku gotowości do podjęcia zatrudnienia (PSZ-ZBG)                                          |    |
|          | •      | Wniosek o pozbawienie statusu osoby bezrobotnej (PSZ-WPSB)                                                         |    |
|          | •      | Wniosek o przeniesienie dokumentów do urzędu pracy właściwego ze względu na nowe miejsce zamieszkania (PSZ-WPD)    |    |
|          | ,      | Rezygnacja osoby poszukującej pracy z pomocy określonej w ustawie (PSZ-RPOU)                                       |    |
|          |        | Zgłoszenie do rejestracji jako osoba bezrobotna bez prawa do zasiłku albo poszukująca pracy (KRB-UA)               |    |

3. Przed rozpoczęciem rejestracji można zapoznać się **Pomocą systemu**, która opisuje proces rejestracji w sposób elektroniczny.

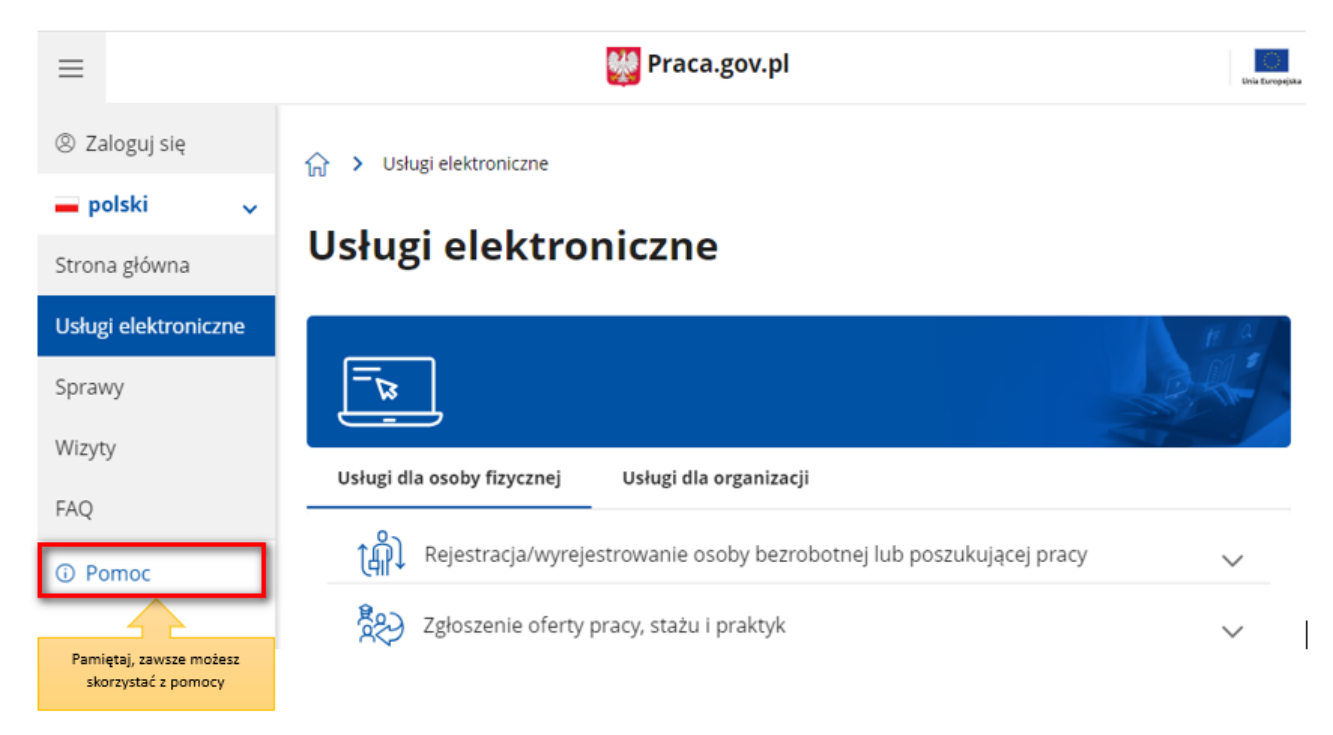

4. Wprowadzamy **Powiatowy Urząd Pracy, do którego będziemy kierować wniosek**. Aby przejść do dalszej części wniosku naciskamy przycisk **"Dalej"**.

| Adresat wniosku                                                                                                    |     |   |                          |       |
|----------------------------------------------------------------------------------------------------|-----|---|--------------------------|-------|
| Adresat: *<br>Powlatowy Urząd Pracy w Sokołowie Podlaskim                                                                                                    | × • | ┝ | Wybierz adresata wniosku |       |
| Najbliższy wolny termin wizyty dostępny dla klienta rejestrującego się w trybie "Zgłoszenia do rejestracji w<br>powiatowym urzędzie pracy" (stan na chwilę obecną): |     |   |                          |       |
| PUP w Sokołowie Podlaskim 07.04.2023 07:00                                                                                                    |     |   |                          |       |
| PUP w Sokołowie Podlaskim filia w Bielanach 07.04.2023 07:00                                                                                                    |     |   |                          |       |
| Ostateczny termin wizyty zostanie ustalony w ostatnim kroku rejestracji.                                                                                            |     |   |                          |       |
| Przerwij                                                                                                    |     |   |                          | Dalej |

5. Pierwszym krokiem rejestracji jest uzupełnienie ankiety, która pomoże w ustaleniu naszego statusu na rynku pracy. Odpowiedzi na pytania zawarte w ankiecie oraz w dalszej części wniosku muszą być zgodne z prawdą i odpowiadać naszej aktualnej sytuacji na rynku pracy, pod rygorem odpowiedzialności karnej za składanie fałszywych oświadczeń.

分 > Usługi elektroniczne > Rejestracja KRB

| 🖉 Wybór adresata —                                                                                                    | 🖉 Metoda rejestracji                                                                                                    | 3 Ankieta                                                                                                    | 🕘 Informacja                                                                                                    |                                           | 5 Dane os                              | obowe >          |
|----------------------------------------------------------------------------------------------------|----------------------------------------------------------------------------------------------------|----------------------------------------------------------------------------------------------------|----------------------------------------------------------------------------------------------------|-------------------------------------------|----------------------------------------|------------------|
| Aby zarejestrować się nie<br>Następnie należy podać                                                                                                    | ezbędne jest wypełnienie poniższego formularza, na pi<br>poniższe dane:                                                                                                    | odstawie którego ustalony zostanie stal                                                                                                    | us osoby na rynku pracy.                                                                                                    |                                           |                                        |                  |
| <ul> <li>dane osobowe i at</li> <li>posladane kwalifik</li> <li>stopień niepełnos,</li> <li>okresy zatrudnien</li> <li>informacje o człon</li> <li>preferencje dotycz</li> </ul>                                                                                                    | dresowe,<br>kacje (wyksztakcenie, zawody, uprawnienia, umiejętnoś<br>prawności (jeśli dotyczy),<br>ia oraz inne okresy mające wpływ na prawo do zasiłku<br>kłach rodziny,<br>cące pracy.                                                                                                    | ci, języki obce),                                                                                                    |                                                                                                    |                                           |                                        |                  |
| Uprzedzony(a) o odj                                                                                                    | powiedzialności karnej z art. 233 § 1 ko                                                                                                    | odeksu karnego za składani                                                                                                    | e fałszywych zeznań                                                                                                    | , oświadcza                               | am, co następu                         | ie :             |
|                                                                                                    |                                                                                                    |                                                                                                    |                                                                                                    |                                           |                                        |                  |
| 1. Jestem osobą niezatrudnio                                                                                                    | oną i nie wykonuję innej pracy zarobkowej, zdolną i got                                                                                                    | ową do podjęcia zatrudnienia albo inne                                                                                                    | ij pracy zarobkowej:                                                                                                    |                                           | 0.17                                   |                  |
| <ol> <li>Jestem osobą niezatrudnio<br/>a) w pełnym wymiarze cz<br/>b) w połowie wymiaru cz</li> </ol>                                                                                                    | aną i nie wykonuję innej pracy zarobkowej, zdolną i got<br>zasu pracy obowiązującego w danym zawodzie lub służ<br>asu pracy, gdyż jestem osobą niepełnosprawną lecz st                                                                                                    | ową do podjęcia zatrudnienia albo inne<br>ibie,<br>an zdrowia pozwala mi na podjęcie pras                                                                                                    | ij pracy zarobkowej:                                                                                                    | ) TAK<br>) TAK                            |                                        |                  |
| 1. Jestem osobą niezatrudnie<br>a) w pełnym wymiarze cz<br>b) w połowie wymiaru cz<br>2. Uczę się w szkole w formie                                                                                                    | oną i nie wykonuję innej pracy zarobkowej, zdolną i got<br>zasu pracy obowiązującego w danym zawodzie lub służ<br>asu pracy, gdyż jestem osobą niepełnosprawną lecz st<br>e dziennej lub na uczelni w formie studiów stacjonarny                                                                                                    | ową do podjęcia zatrudnienia albo inne<br>bie,<br>an zdrowia pozwala mi na podjęcie prat<br>ch.                                                                                                    | ij pracy zarobkowej:                                                                                                    | ) TAK<br>) TAK<br>) TAK                   |                                        | Marrak           |
| <ol> <li>Jestem osobą niezarrudnie<br/>a) w pełnym wymiarze cz<br/>b) w połowie wymiaru cz</li> <li>Uczę się w szkole w formie<br/>3. Osiągnąłem(am) wiek eme<br/>socjalnej, renty rodzinnej w w</li> </ol>                                                                                                    | aną i nie wykonuję innej pracy zarobkowej, zdolną i goz<br>tasu pracy obowiązującego w danym zawodzie lub służ<br>asu pracy, gdyż jestem osobą niepełnosprawną lecz stu<br>e dziennej lub na uczelni w formie studiów stacjonarny<br>zrytalny lub nabyłem(am) prawa do emerytury lub rent<br>wysokości przekraczającej połowę minimalnego wynago                                                                                                    | ową do podjęcia zatrudnienia albo inne<br>bie,<br>an zdrowia pozwala mi na podjęcie prai<br>ch.<br>y z tytułu niezdolności do pracy, renty s<br>rodzenia za pracę.                                                                                                    | ij pracy zarobkovej:<br>ny w tym wymiarze.                                                                                                    | ) TAK<br>) TAK<br>) TAK<br>) TAK          |                                        | Wypeł            |
| Jestem osobą niezarudnia<br>a) w pełnym wymiarze cz<br>b) w połowie wymiaru cz<br>Uczę się w szkole w formie<br>3. Osiągnąłem(am) wiek eme<br>socjalnej, renty rodzinnej w w<br>4. Pobieram zasiłek przedem<br>rehabilitacyjne, kwiadzenie<br>zatrudnienia, innej pracy zan                                                                                                    | oną i nie wykonuję innej pracy zarobkowej, zdolną i got<br>zasu pracy obowiątującego w danym zawodzie lub służ<br>asu pracy, gdyż jestem osobą niepełnosprawną lecz su<br>e dziennej lub na uczelni w formie studiów stacjonarny<br>trytalny lub nabyłem(am) prawa do emerytury lub rent<br>wysokości przekraczającej połowę minimalnego wynag<br>nerytalny lub świadczenie przedemerytalne, nauczycieli<br>zkoleniow, zasiłek chorobowy, zasiłek macierzyński i<br>obkowej, zaprzestaniu prowadzenia pozarolniczej dział                                                                                                    | ową do podjęcia zatrudnienia albo inne<br>bie,<br>an zdrowia pozwala mi na podjęcie prai<br>ch.<br>y z tytułu niezdolności do pracy, renty s<br>rodzenia za pracę.<br>skie świadczenie kompensacyjne, świat<br>u zasilek w wysokości zasiliku macierzy<br>ialności.                                                                                   | j pracy zarobkowej:<br>y w tym wymiarze.                                                                                                    | ) TAK<br>) TAK<br>) TAK<br>) TAK<br>) TAK |                                        | Wypeł            |
| I. Jestem osobą niezarudnic<br>a) w pełnym wymiarze cz<br>b) w połowie wymiaru cz<br>2. Uczę się w szkole w formie<br>3. Osiągnąłem(am) wiek eme<br>socjalnej, renty rodzinnej w w<br>4. Pobieram zasiłek przedem<br>rehabilitacyjne, świadczenie<br>zatrudnienia, innej pracy zan<br>5. Nabłem(am) prawa do en<br>wysokości co najmniej najniż<br>emerycurach i rentech z Fun | aną i nie wykonuję innej pracy zarobkowej, zdolną i goz<br>tasu pracy obowiązującego w danym zawodzie lub służ<br>asu pracy, gdyż jestem osobą niepełnosprawną lecz su<br>e dziennej lub na uczelni w formie studiów stacjonarny<br>strytalny lub nabyłem(am) prawa do emerytury lub rent<br>wysokości przekraczającej połowę minimalnego wynag<br>merytalny lub świadczenie przedemerytalne, nauczycieli<br>szkoleniowe, zasilek chorobowy, zasilek macierzyński i<br>obkowej, zaprzestaniu prowadzenia pozarolniczej dział<br>merytury albo renty z tytułu niezdolności do pracy, przy<br>tszej emerytury albo renty z tytułu niezdolności do pracy<br>duszu Ubezpieczeń Społecznych. | ową do podjęcia zatrudnienia albo inne<br>bie,<br>an zdrowia pozwala mi na podjęcie prai<br>ch.<br>y z tytułu niezdolności do pracy, renty s<br>rodzenia za pracę.<br>skie świadczenie kompensacyjne, świat<br>ub zasiłek w wysokości zasiłku macierzy<br>jalności.<br>znanej przez zagraniczny organ emery<br>cy, o których mowa w ustawie z dnia 17 | ij pracy zarobkowej:<br>y w tym wymiarze.<br>zkoleniowej, renty<br>czenie<br>ńskiego - po ustaniu<br>alny lub rentowy, w<br>grudnia 1998 r. o | ) TAK<br>) TAK<br>) TAK<br>) TAK<br>) TAK | NIE<br>NIE<br>NIE<br>NIE<br>NIE<br>NIE | Wypełi<br>ankiet |

6. Po uzupełnieniu ankiety przepisujemy kod z obrazka i przechodzimy na kolejną zakładkę formularza wybierając przycisk **"Ustal status osoby na rynku pracy"**.

#### Weryfikacja

| Wprowadź kod, który widzisz na obrazku.<br>Jeżeli wygenerowany kod jest nieczytelny, możesz wygenerować go ponow | vnie naciskając przycisk <b>Odśwież kod</b> . |                                            |
|----------------------------------------------------------------------------------------------------|-----------------------------------------------|--------------------------------------------|
|                                                                                                    |                                               |                                            |
|                                                                                                    | Czytaj kod Odśwież kod                        |                                            |
|                                                                                                    | Kod: *                                        | Przejdź do kolejnej zakładki<br>formularza |
| Przerwij                                                                                                    |                                               | Ustal status osoby na rynku pracy          |

7. Następnie potwierdzamy, że decydujemy się na przejście do zaproponowanej ścieżki rejestracji lub wskazujemy inną.

| Informacja                                                                                                    | ×                                      |
|----------------------------------------------------------------------------------------------------|----------------------------------------|
| Na podstawie wypełnionych danych nastąpi przekierowanie do ścieżki rejestracji bezrobotnego z praw<br>ubezpieczenia zdrowotnego.<br>Jeżeli chcesz zarejestrować się jako osoba poszukująca pracy bez prawa do ubezpieczenia zdrowotneg | vem do<br>go kliknij                   |
| tutaj.                                                                                                    | Potwierdź wybór<br>ścieżki rejestracji |
| Anuluj                                                                                                    | ОК                                     |

8. W dalszej kolejności wybieramy metodę rejestracji. W sytuacji, gdy posiadamy Profil Zaufany lub kwalifikowany podpis elektroniczny powinniśmy wybrać **"Rejestrację w powiatowym urzędzie pracy"**, gdyż umożliwia nam ona dokonanie rejestracji w sposób w pełni elektroniczny, bez konieczności wizyty w urzędzie pracy. W przeciwnym wypadku możemy wybrać "Zgłoszenie do rejestracji w powiatowym urzędzie pracy", które wiąże się jednak z koniecznością wizyty w urzędzie w celu dostarczenia załączników i dokonania rejestracji.

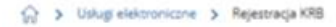

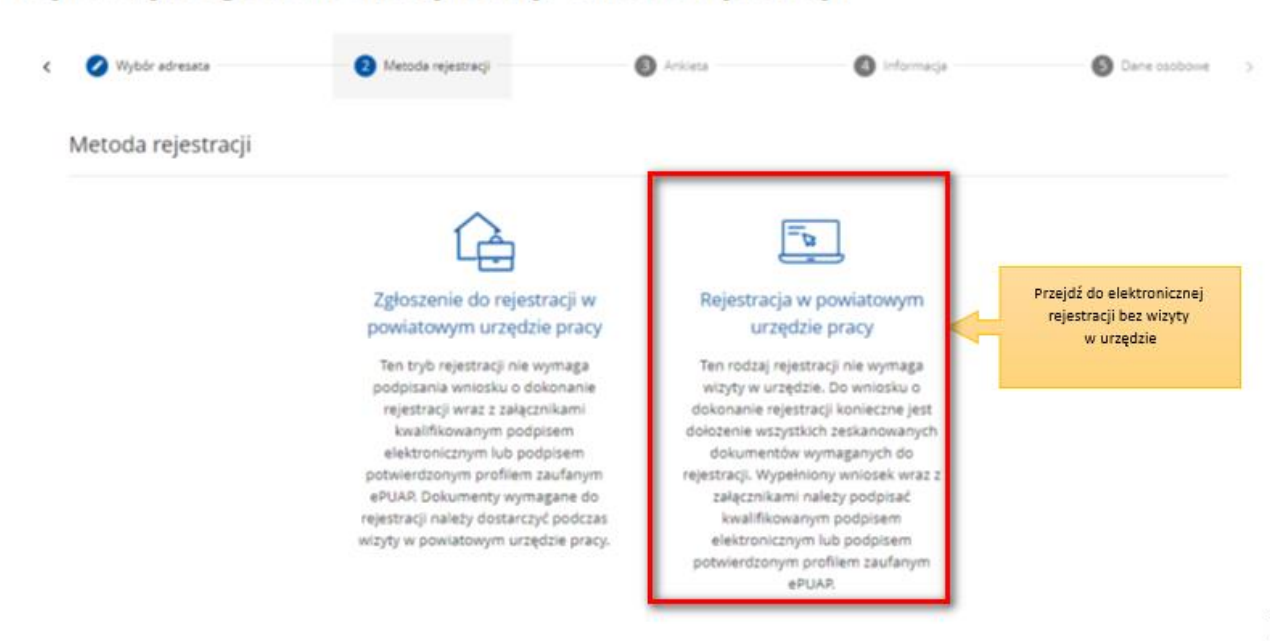

### Rejestracja / zgłoszenie do rejestracji - Metoda rejestracji

9. Następnie zapoznajemy się z wykazem dokumentów, które są potrzebne dla dokonania rejestracji jako osoba bezrobotna lub poszukująca pracy. Skanujemy wymagane dokumenty lub robimy ich zdjęcia telefonem komórkowym, zwracając uwagę, aby wielkość pojedynczego pliku nie była większa niż 4 MB, a wszystkich – 24 MB. Mniejsze pliki można uzyskać wybierając niższą rozdzielność skanowania lub gorszą jakość zdjęć w telefonie. Zalecane jest przygotowanie wszystkich dokumentów na początku procesu rejestracji.

| 🖉 Metoda rejestracji —                                                           | 🖉 Ankieta                                                                                                    | 4 Informacja                                                                   | 5 Dane osobowe                                                   | 6 Dane szczegółow                 |
|----------------------------------------------------------------------------------|----------------------------------------------------------------------------------------------------|--------------------------------------------------------------------------------|------------------------------------------------------------------|-----------------------------------|
| Wybrano zgłoszenie do ro<br>w urzędzie. Dzięki temu w<br>Wizyta w powiatowym ur. | njestracji w powiatowym urzędzie pracy. Polega<br>vizyta w urzędzie będzie trwała o wiele krócej.<br>tędzie pracy jest obowiązkowa, status bezrobo | a ono na wprowadzeniu niezbędnych d<br>otnego zostanie przyznany od dnia tej w | ınych na formularzu elektronicznym i końc<br>i <b>zyty</b> .     | zy się wyznaczeniem terminu wizyt |
|                                                                                  |                                                                                                    |                                                                                |                                                                  |                                   |
| Wymagane doku                                                                    | menty                                                                                                    |                                                                                |                                                                  |                                   |
| Wymagane dokus<br>Dokumenty, które należy pos                                    | menty<br>iadać podczas wizyty w powiatowym urzędzie                                                                                                | pracy:<br>jakość, żeby pliki r                                                 | ożesz przygotować zdjęcia telefonem,<br>je były wieksze niż 4 MB | , jednak należy zmniejszyć        |
| Wymagane dokui<br>Dokumenty, które należy pos<br>Pokaż wykaz dokume              | menty<br>iadać podczas wizyty w powiatowym urzędzie<br>ntów                                                                                        | pracy:<br>jakość , żeby pliki r                                                | ożesz przygotować zdjęcia telefonem<br>ie były większe niż 4 MB  | , jednak należy zmniejszyć        |

 Przycisk "Pokaż wykaz dokumentów" zawiera listę dokumentów jakie należy przygotować w formie elektronicznej bądź papierowej w przypadku prerejestracji. W zależności od wybranej uprzednio ścieżki, informacja o wymaganych dokumentach może różnić się. Każdy urząd może mieć zdefiniowaną własną listę dokumentów.

#### Ukryj wykaz dokumentów

| Lp. | Rodzaj dokumentu                                                                                                    | Sytuacja, w której wymagane jest przedłożenie dokumentu                                                                                                    |
|-----|----------------------------------------------------------------------------------------------------|----------------------------------------------------------------------------------------------------|
| 1.  | Dowód osobisty lub paszport                                                                                                    | w przypadku paszportu wymagane jest dodatkowo zaświadczenie o aktualnym zameldowaniu<br>zawierające numer PESEL, bądź decyzja o wymeldowaniu z pobytu stałego,<br>w przypadku meldunku czasowego wymagane jest zaświadczenie o zameldowaniu czasowym |
| 2.  | Oryginał lub odpis dyplomu, świadectwa ukończonej szkoły ponadpodstawowej wraz z<br>dyplomem potwierdzającym kwalifikacje zawodowe                                                                                                    | WYMAGANE                                                                                                    |
| 3.  | Zaświadczenia o ukończeniu kursów oraz potwierdzające uprawnienia zawodowe                                                                                                    | dotyczy osób, które mają dodatkowe kwalifikacje                                                                                                    |
| 4.  | Oryginały wszystkich świadectw pracy lub świadectw służby                                                                                                    | WYMAGANE                                                                                                    |
| 5.  | Aktualny wypis z Krajowego Rejestru Sądowego oraz inne dokumenty świadczące o<br>sprawowanych obowiązkach                                                                                                    | dotyczy osób, które sprawują funkcje reprezentacyjne w spółce                                                                                                    |
| 6.  | Zaświadczenie z ZUS o okresie podlegania i OPŁACANIA składek z tytułu prowadzenia<br>działalności gospodarczej oraz wysokości podstawy wymiaru składek na<br>ubezpieczenie społeczne i Fundusz Pracy                                                                                | nie dotyczy osób, które opłacały składki z tytułu prowadzenia działalności gospodarczej w<br>wysokości 30% minimalnego wynagrodzenia                                                                                                    |
| 7.  | Zaświadczenie o okresie pracy z wyszczególnieniem wynagrodzenia brutto za każdy<br>miesiąc oraz informacją czy były odprowadzane składki na ZUS i Fundusz Pracy                                                                                                    | dotyczy osób, które były zatrudnione: w niepełnym wymiarze czasu pracy, na umowę zlecenie,<br>umowę o świadczenie usług, umowę o pracę nakładczą, umowę agencyjną, w zakładzie karnym                                                                |
| 8.  | Zaświadczenie z ZUS potwierdzające okres pobierania świadczeń tj: zasiłek<br>chorobowy, macierzyński, zasiłek w wysokości zasiłku macierzyńskiego, świadczenie<br>rehabilitacyjne, renta z tytułu niezdolności do pracy lub służby, renta szkoleniowa oraz<br>podstawę jego wymiaru | dotyczy osób, które pobierały świadczenie z ZUS poza okresem zatrudnienia, w przypadku renty<br>nie wymaga się podstawy wymiaru składki                                                                                                    |
| 9.  | Aktualna decyzja o wysokości renty rodzinnej                                                                                                    | dotyczy osób pobierających rentę rodzinną                                                                                                    |
| 10. | Zaświadczenie z ośrodka pomocy społecznej o okresie pobierania gwarantowanego<br>zasiłku okresowego                                                                                                    | dotyczy osób, które taki zasiłek pobierały                                                                                                    |
| 11. | Akty urodzenia dzieci                                                                                                    | dotyczy osób, które przebywały na urlopie wychowawczym                                                                                                    |
| 12. | Książeczka wojskowa                                                                                                    | dotyczy osób, które odbywały służbę wojskową                                                                                                    |
| 13. | Orzeczenie potwierdzające stopień niepełnosprawności                                                                                                    | wymagane w przypadku osób posiadających taki dokument                                                                                                    |
| 14. | Dokument o przeciwwskazaniach do wykonywania określonych prac                                                                                                    | dotyczy osób, które posiadają taki dokument                                                                                                    |
| 15. | Zaświadczenie o powierzchni nieruchomości rolnej wyrażonej w ha przeliczeniowych                                                                                                    | dotyczy osób będących właścicielami, posiadaczami samoistnymi lub zależnymi nieruchomości<br>rolnej                                                                                                    |
| 16. | Decyzja z Kasy Rolniczego Ubezpieczenia Społecznego o niepodleganiu ubezpieczeniu<br>społecznemu rolników                                                                                                    | dotyczy domowników w gospodarstwie rolnym o powierzchni użytków rolnych przekraczających 2 ha przeliczeniowe                                                                                                    |
| 17. | Świadectwo zwolnienia                                                                                                    | dotyczy osób, które przebywały w zakładzie karnym                                                                                                    |
| 18. | Zaświadczenie o wykonywaniu pracy w zakładzie karnym                                                                                                    | dotyczy osób, które przebywały w zakładzie karnym                                                                                                    |

### 11. Wprowadzamy swoje dane identyfikacyjne i dołączamy wymagane załączniki.

#### 🏠 🔰 Usługi elektroniczne 🗲 Rejestracja KRB

### Zgłoszenie do rejestracji - Dane osoby bezrobotnej/poszukującej pracy

| < | 🖉 Ankieta                             | 🕗 Informacja                        | 5 Dane osobowe | Dane szczegółowe                    | Dane dodatkowe > |
|---|---------------------------------------|-------------------------------------|----------------|-------------------------------------|------------------|
|   | Jeśli jesteś cudzoziemcem, ale posiad | lasz numer PESEL, to podaj numer Pl | ESEL.          |                                     |                  |
|   | Dane identyfikacyjne                  |                                     |                | Wypełnij dane                       |                  |
|   |                                       | Nazwisko: *                         |                | ▼                                   |                  |
|   |                                       |                                     |                |                                     |                  |
|   |                                       | lmię pierwsze: *                    |                | Imię drugie:                        |                  |
|   |                                       | Obywatelstwo: *                     |                | Obywatelstwo drugie:                |                  |
|   |                                       | Polska                              | ×              | Podaj obywatelstwo                  | *                |
|   |                                       | Obywatelstwo trzecie:               |                |                                     |                  |
|   |                                       | Podaj obywatelstwo                  |                | Cudzoziemiec                        |                  |
|   |                                       | PESEL: *                            |                | Płeć: *<br>Wybierz jedną z wartości | *                |
|   |                                       | Nr dokumentu tożsamości:            |                | Rodzaj dokumentu tożsamości:        | v                |
|   |                                       | Imię ojca: *                        |                | Imię matki: *                       |                  |

|               | Nazwisko rodowe:                                                                                          | Stan cywliny: *          |                     |
|---------------|----------------------------------------------------------------------------------------------------|--------------------------|---------------------|
|               |                                                                                                    | Wybierz jedną z wartości | *                   |
|               | Data urodzenia: *                                                                                         | Mieisce urodzenia: *     |                     |
|               | dd.mm.rrrr                                                                                                |                          |                     |
| Dane adresowe | Uczba dzieci na utrzymaniu: * 0 jestem osobą samotnie wychowującą dziecko / dzieci Wypełnij dane adresowe |                          |                     |
|               | Rodzaj adresu: *                                                                                          |                          |                     |
|               | zameldowania stałego                                                                                      |                          |                     |
|               | Kod pocztowy: *                                                                                           | Poczta: *                |                     |
|               |                                                                                                    |                          |                     |
|               | Województwo: *                                                                                            | Powiat: *                |                     |
|               |                                                                                                    |                          | •                   |
|               | Gmina: *                                                                                                  | Miejscowość: *           |                     |
|               |                                                                                                    |                          | •                   |
|               | Ulica:                                                                                                    | Nr domu: * Nr lokalu:    |                     |
|               |                                                                                                    |                          |                     |
|               |                                                                                                    |                          | Dodaj kolejny adres |

12. Wskazujemy dane rachunku bankowego, Urząd Skarbowy i Narodowy Fundusz Zdrowia, do których urząd pracy będzie kierował zgłoszenia związane z naszym opodatkowaniem i ubezpieczeniem.

| Załącznik - meldunek                                                                                                    |           |                                                    |
|----------------------------------------------------------------------------------------------------|-----------|----------------------------------------------------|
| Należy dołączyć w przypadku posiadania meldunku czasowego, posiadania nowego dowodu osobistego (bez adresu) lub gdy podano adres inny niż w dowodzie o<br>Należy dołączyć w przypadku posiadania meldunku czasowego, posiadania nowego dowodu osobistego (bez adresu) lub gdy podano adres inny niż w dowodzie o<br>Należy dołączyć w przypadku posiadania meldunku czasowego, posiadania nowego dowodu osobistego (bez adresu) lub gdy podano adres inny niż w dowodzie o<br>Należy dołączyć w przypadku posiadania meldunku czasowego, posiadania nowego dowodu osobistego (bez adresu) lub gdy podano adres inny niż w dowodzie o<br>Należy dołączyć w przypadku posiadania meldunku czasowego, posiadania nowego dowodu osobistego (bez adresu) lub gdy podano adres inny niż w dowodzie o<br>Należy dołączyć w przypadku posiadania meldunku czasowego, posiadania nowego dowodu osobistego (bez adresu) lub gdy podano adres inny niż w dowodzie o<br>Należy dołączyć w przypadku posiadania meldunku czasowego, posiadania nowego dowodu osobistego (bez adresu) lub gdy podano adres inny niż w dowodzie o<br>Należy dołączych w przypadku posiadania meldunku czasowego, posiadania nowego dowodu osobistego (bez adresu) lub gdy podano adres inny niż w dowodzie o<br>należy dowodzie o posiadania meldunku czasowego, posiadania nowego dowodu osobistego (bez adresu) lub gdy podano adres inny niż w dowodzie o<br>posiadania meldunku czasowego, posiadania nowego dowodu osobistego (bez adresu) lub gdy podano adres inny niż w dowodzie o<br>posiadania meldunku czasowego, posiadania nowego dowodu osobistego (bez adresu) lub gdy podano adres inny niż w dowodzie o<br>posiadania meldunku czasowego, posiadania nowego dowodu osobistego (bez adresu) lub gdy podano adres inny niż w dowodzie o<br>posiadania meldunku czasowego (bez adresu) nowego (bez adresu) lub (bez adresu) lub (bez adresu) nowego (bez adresu) nowego (bez adresu) lub (bez adresu) lub (bez adresu) nowego (bez adresu) lub (bez adresu) lub (bez adresu) lub (bez adresu) lub (bez adresu) lub (bez adresu) lub (bez adresu) lub (bez adresu) lub (bez adres | sabistym. |                                                    |
| Nie dodano załączników                                                                                                    | Dod       | laj załącznik                                      |
| Łączna liczba dodanych załączników wynosi: 0<br>Przy rejestracji podpisem ePUAP maksymalna liczba załączników wynosi: 20<br>Łączny rozmiar dodanych załączników wynosi: 0 B                                                                                                    |           |                                                    |
| Dane rachunku bankowego lub rachunku w spółdzielczej kasie oszczędnościowo-kredytowej                                                                                                    | 1         |                                                    |
| Nr rachunku:                                                                                                    |           |                                                    |
| Dane Urzędu Skarbowego                                                                                                    |           | Wskaż<br>Urząd<br>Skarbowy,<br>Narodowy<br>Euodusz |
| Head shadoware *                                                                                                    |           | Zdrowia                                            |
| Podaj nazwę urzędu skarbowego 🔹                                                                                                    |           | oraz numer<br>rachunku<br>bankowego                |
| Dane Narodowego Funduszu Zdrowia                                                                                                    |           |                                                    |
| Oddzieł NFZ: *                                                                                                    |           |                                                    |
| Podaj nazwę oddziału NFZ 👻                                                                                                    |           |                                                    |

I

13. W kolejnych krokach uzupełniamy informacje dotyczące posiadanego: wykształcenia, zawodów, znajomości języków obcych, uprawnień i umiejętności, dotychczasowego przebiegu zatrudnienia, itp. zgodnie z kolejnymi krokami formularza rejestracji.

| Contraction of the second second seco | Dane osobowe                                                                             | Oane soczegółowe                                                | 🕑 Dan                                                                                                    | e obcatolone                         |                               | Załączniki     |
|----------------------------------------------------------------------------------------------------|------------------------------------------------------------------------------------------|-----------------------------------------------------------------|----------------------------------------------------------------------------------------------------|--------------------------------------|-------------------------------|----------------|
| Wyksztakenie Zawoł                                                                                                    | ly Jązyki Uprawnienia                                                                    | Umiejętności Niepełnosprawnoś                                   | Ostatni pracodawca                                                                                                    | Pozostałe okresy                     | Redzina                       | 0.000          |
| lykształcenie                                                                                                    |                                                                                          |                                                                 |                                                                                                    |                                      |                               |                |
|                                                                                                    | Poplam: *                                                                                | Tytuł nauko                                                     | y.                                                                                                    |                                      |                               |                |
|                                                                                                    |                                                                                          | •                                                               |                                                                                                    | -                                    |                               |                |
|                                                                                                    | Kerunek                                                                                  | Type                                                            |                                                                                                    |                                      |                               | Podaj da       |
|                                                                                                    |                                                                                          |                                                                 |                                                                                                    | -                                    |                               | dotyczą        |
|                                                                                                    | Specjalizacja:                                                                           |                                                                 |                                                                                                    |                                      |                               | wykształco     |
|                                                                                                    |                                                                                          |                                                                 |                                                                                                    |                                      |                               |                |
|                                                                                                    |                                                                                          |                                                                 |                                                                                                    |                                      |                               |                |
| lkończona szkoła                                                                                                    |                                                                                          |                                                                 |                                                                                                    |                                      |                               |                |
|                                                                                                    | Nazwa:                                                                                   |                                                                 |                                                                                                    |                                      |                               |                |
|                                                                                                    | Podaj nazwę szkoły                                                                       |                                                                 |                                                                                                    |                                      | • Wybiers s                   | listy          |
|                                                                                                    | Mejscowość                                                                               | Data ukońci                                                     | eria                                                                                                    |                                      |                               |                |
|                                                                                                    |                                                                                          | dd.mm.m                                                         |                                                                                                    | 8                                    |                               |                |
|                                                                                                    | Te                                                                                       |                                                                 |                                                                                                    |                                      |                               |                |
|                                                                                                    |                                                                                          |                                                                 |                                                                                                    |                                      |                               |                |
| odanie załącznika jest wymag                                                                                                    | ane                                                                                      |                                                                 |                                                                                                    |                                      | De                            | ođaj zalącznik |
| odanie załącznika jest wymag                                                                                                    | ane                                                                                      |                                                                 |                                                                                                    |                                      | G                             | ođaj zalącznik |
| iodanie załącznika jest wymag<br>ńczona szkoła                                                                                                    | ane                                                                                      |                                                                 | , contraction of the second second seco                                                                                                    | Ukończoną szkołę wy                  | ybierz z listy                | ndaj zalųcznik |
| odanie załącznika jest wymag<br>ńczona szkoła                                                                                                    | ane<br>Nazwa:                                                                            |                                                                 | , u                                                                                                    | Ukończonę szkołę wy                  | ybierz z listy                | ođaj zalącznik |
| odanie załącznika jest wymag<br>ńczona szkoła                                                                                                    | ane<br>Nazwa:<br>Katolicki Uniwersytet Lubelski                                          |                                                                 | , contraction of the second second se | Ukończoną szkołę wy<br>X v Wybie     | ybierz z listy<br>erz z listy | ndaj załącznik |
| odanie załącznika jest wymag<br>ńczona szkoła                                                                                                    | Azwa:<br>Katolicki Uniwersytet Lubelski<br>Miejscowość:                                  | Data ukończer                                                   | lar *                                                                                                    | Ukończoną szkołę wy<br>X + Wybie     | ybierz z listy<br>erz z listy | edaj zalącznik |
| ódanie załącznika jest wymag                                                                                                    | Ane<br>Nazwa:<br>Katolicki Uniwersytet Lubelski<br>Miejscowość:<br>Lublin                | Data ukończer<br>07.07.2022                                     | ig:*                                                                                                    | Ukończoną szkołę wy<br>X - Wybie     | ybierz z listy<br>erz z listy | ođaj zalącznik |
| iodanie załącznika jest wymag                                                                                                    | ane<br>Nazwa:<br>Katolicki Uniwersytet Lubelski<br>Miejscowość:<br>Lublin<br>Typ:        | Data ukończer<br>07.07.2022                                     | ig: *                                                                                                    | Ukończoną szkołę wy<br>X - Wybie     | ybierz z listy<br>erz z listy | edaj zalącznik |
| iodanie załącznika jest wymag<br>ńczona szkoła                                                                                                    | ane Nazwa: Katolicki Uniwersytet Lubelski Miejscowość: Lublin Typ: Uniwersytet           | Data ukończer<br>07.07.2022                                     | ig: *                                                                                                    | Ukończoną szkołę wy<br>X - Wybie     | ybierz z listy<br>Prz z listy | ođaj zalącznik |
| odanie załącznika jest wymag                                                                                                    | ane Nazwa: Katolicki Uniwersytet Lubelski Miejscowość: Lublin Typ: Uniwersytet           | Data ukończer<br>07.07.2022                                     | ig;*                                                                                                    | Ukończoną szkołę wy<br>X - Wybie     | ybierz z listy<br>erz z listy | ođaj zalącznik |
| iodanie załącznika jest wymag<br>ińczona szkoła                                                                                                    | ane Nazwa: Katolicki Uniwersytet Lubelski Miejscowość: Lublin Typ: Uniwersytet vo/dvolom | Data ukończer<br>07.07.2022                                     | ia: *                                                                                                    | Ukończoną szkołę wy<br>X v Wybie     | ybierz z listy<br>erz z listy | ođaj zalącznik |
| odanie załącznika jest wymag<br>ńczona szkoła<br>iczniki - świadectw                                                                                                    | ane Nazwa: Katolicki Uniwersytet Lubelski Miejscowość: Lublin Typ: Uniwersytet vo/dyplom | Data ukończer<br>07.07.2022                                     | ia:*                                                                                                    | Ukończoną szkołę wy<br>X v Wybie     | ybierz z listy<br>erz z listy | ođaj zalącznik |
| odanie załącznika jest wymag<br>ńczona szkoła<br>czniki - świadectw                                                                                                    | ane Nazwa: Katolicki Uniwersytet Lubelski Miejscowość: Lublin Typ: Uniwersytet Vo/dyplom | Data ukończen<br>07.07.2022<br>wiadectwa/dyplomu ukończenia szł | ia: *                                                                                                    | Ukończoną szkołę w<br>X - Wybie<br>D | ybierz z listy                | ođaj zalącznik |

14. Możemy wprowadzić również dane członków rodziny, których chcielibyśmy **zgłosić do ubezpieczenia zdrowotnego**.

| Rejestracja - | Członkowie | rodziny |
|---------------|------------|---------|
|---------------|------------|---------|

| 0  | ) Informacja                                        | Dane osobowe                                                                     | Dane szczegółowe                                                | 🕖 Dane dod                                                  | ekowe 🔘 Załączniki                |
|----|-----------------------------------------------------|----------------------------------------------------------------------------------|-----------------------------------------------------------------|-------------------------------------------------------------|-----------------------------------|
|    | Wykształcenie                                       | Zawody Jązyki                                                                    | Uprawnienia                                                     | Umiejętności Niepełn                                        | osprawność Ostatni pracodawcz     |
| zł | onek rodziny                                        |                                                                                  |                                                                 |                                                             |                                   |
| pi | zypadku zgłaszania czło<br>sełnienie załącznika w p | onków rodziny do ubezpieczenia<br>ostaci aktu urodzenia, aktu mał<br>Nazwisko: * | a zdrowotnego lub uzyskania<br>Rzeństwa lub zaświadczenia<br>In | a statusu osoby samotnie wy<br>o nauce pełnoletnich dzieci. | chowującej dziecko konieczne jest |
|    |                                                     | Uzupelnienie pola 'Nazv                                                          | wisko' jest wymagane U                                          | rupelnienie pola 'Imię' jest wym                            | igane                             |
|    |                                                     | Stopleń pokrewieństwa: *                                                         | D                                                               | ata urodzenia: *                                            |                                   |
| -  |                                                     | Wybierz jedną z wartoś                                                           | a •                                                             | dd.mm.rttr                                                  | 1                                 |
|    | Podaj dane członków<br>rodziny                      | Uzupelnienie pola 'Stopi<br>wymagane                                             | ień pokrewieństwa' jest U                                       | zupełnienie pola 'Data urodzenia                            | ' jest wymagane                   |
|    |                                                     | PESEL                                                                            |                                                                 |                                                             |                                   |
|    |                                                     |                                                                                  | 0                                                               | Czy zgłosić do ubezpieczenia                                | Bezrobotny/a                      |
|    |                                                     | Stopień niepełnosprawno                                                          | išci:                                                           |                                                             |                                   |
|    |                                                     |                                                                                  | े <del>प</del>                                                  |                                                             |                                   |
|    |                                                     |                                                                                  |                                                                 | to be does a los alternations and at                        |                                   |
|    |                                                     | Data początku niepełnosp                                                         | prawności: Dł                                                   | ata konca niepernosprawnosci:                               |                                   |

### Rejestracja - Członkowie rodziny

|       | Wykształcenie     |       | Zawody         | Języki           | Uprawnienia    | Umiejętności           | Niepełnosprawność | Ostatni pracodawo |
|-------|-------------------|-------|----------------|------------------|----------------|------------------------|-------------------|-------------------|
|       | Nazwisko          | Imię  | Data urodzenia | Stopień pokrewie | rhstwa Czy zgł | losić do ubezpieczenia | Scopień niepełno  | sprawności        |
| 0     | Anna              | Nowak | 10.09.1980     | siostra          | Tak            |                        |                   |                   |
| zba w | szystkich pozycji | 1     |                |                  |                |                        | <                 | 1 🔯 z1            |

15. Następnie, o ile nas to dotyczy, wprowadzamy informacje dotyczące **nieruchomości rolnej** lub **działalności rolniczej**.

③ Załącznik - Dokument o przeciwwskazaniach do wykonywania określonych prac

| Nie dodano załączników                                                                                                    |       | Dodaj załącznik   |
|----------------------------------------------------------------------------------------------------|-------|-------------------|
| 5. Czy jest Pan/Pani właścicielem, posiadaczem samoistnym lub zależnym nieruchomości<br>rolnej                                                                                                    | ⊖ TAK | NIE               |
| <sup>①</sup> Załącznik - Zaświadczenie o powierzchni nieruchomości rolnej wyrażonej w ha przeliczeniowych                                                                                          |       |                   |
| Nie dodano załączników                                                                                                    |       | Dodaj załącznik   |
| 6. Czy jest Pan/Pani domownikiem w gospodarstwie rolnym o powierzchni użytków rolnych przekraczających 2 ha przeliczeniowe?                                                                        | 🔿 ТАК | O NIE             |
| ⑦ Załącznik - Decyzja z Kasy Rolniczego Ubezpieczenia Społecznego o niepodleganiu ubezpieczeniu społecznemu rolników                                                                               |       |                   |
| Nie dodano załączników                                                                                                    |       | Dodaj załącznik   |
| Łączna liczba dodanych załączników wynosi: <b>4</b><br>Przy rejestracji podpisem ePUAP maksymalna liczba załączników wynosi: <b>20</b><br>Łączny rozmiar dodanych załączników wynosi: <b>47 KB</b> |       |                   |
| Wstecz Przerwij                                                                                                    | (     | Zapisz dane Dalej |

16. Możemy zweryfikować kompletność, poprawność i wielkość dołączonych załączników oraz uzupełnić brakujące.

| Dane szczegółowe                                           | Dane dodatkowe                                                               | Zołączniki                   | Dane kontaktowe | Prawa i obowiązł |
|------------------------------------------------------------|------------------------------------------------------------------------------|------------------------------|-----------------|------------------|
| Załączniki dodane                                          |                                                                              |                              |                 |                  |
| Wpoprzednich krokach do                                    | dano następujące załączniki                                                  |                              |                 |                  |
| Zalacznik.docx (wykształe<br>Lubelski, Inna krajowa szkola | rcenie - wyższe (w tym licencjat), administra<br>wyższa, Lublin, 30-06-2020) | ogine, Katolicki Uniwersytet | 11.72 KB        | Pobierz          |
| Zalacznik_001.docx (zaw                                    | ród - Administrator baz danych)                                              |                              | 11.72 KB        | Pobierz          |
| Załączniki dodatko                                         | we                                                                           |                              |                 |                  |
| 0                                                          |                                                                              |                              |                 | Možesz dodać     |

17. Wybieramy sposób, w jaki urząd pracy przekaże dokumenty zwrotne w ramach danego wniosku. W sytuacji, gdy zaznaczymy **"konto w Praca.gov.pl"**, otrzymamy decyzję o nadaniu statusu osoby

bezrobotnej lub poszukującej pracy i ewentualnym prawie do zasiłku w sposób elektroniczny. Jeżeli wskażemy "kontakt listowny" decyzja zostanie przesłana listownie.

Ważne – wymiana danych w sposób elektroniczny poprzez konto w Praca.gov.pl usprawnia proces wydawania decyzji przez urząd pracy i jest to zalecana forma obsługi wniosków o dokonanie rejestracji.

| O Dane dodatkowe                                     | Załączniki                         | Oane kontaktowe                           | Prawa I obowlązki          | Podględ wnio    |
|------------------------------------------------------|------------------------------------|-------------------------------------------|----------------------------|-----------------|
| W jaki sposób cho                                    | esz, aby Powiatowy                 | Urząd Pracy skontaktow                    | ał się z Tobą (w sprawie d | danego wniosku) |
| Sposób kontaktu: *                                   |                                    | Wybierz sposób k                          | omunikacji                 |                 |
| konto w praca.gov.pl     Dane podane w poprzednich k | rrokach, po wysłaniu do urzędu, zo | istaną zapisane na koncie w praca.gov.pl. |                            |                 |
| O kontakt listowny                                   |                                    |                                           |                            |                 |
| Dodatkowe dane                                       | kontaktowe:                        |                                           |                            |                 |
|                                                      |                                    |                                           |                            |                 |

18. Wprowadzamy dane kontaktowe: **telefon i/ lub e-mail**, które umożliwią pracownikowi urzędu skontaktowanie się w celu wyjaśnienia ewentualnych wątpliwości związanych z wnioskiem.

| 分 🕨 Usługi elektroniczne | Rejestracja KRB |
|--------------------------|-----------------|
|--------------------------|-----------------|

### Zgłoszenie do rejestracji - Dane kontaktowe

| W jaki sposób cho                                                                                | esz, aby Powiatowy                                                  | Urząd Pracy skontakto                                                        | wał się z Tobą (w sprawie                         | danego wniosku)             |
|--------------------------------------------------------------------------------------------------|---------------------------------------------------------------------|------------------------------------------------------------------------------|---------------------------------------------------|-----------------------------|
| Ustalono, że dla podanych dan<br>Konto zostanie założone, prosz                                  | ych identyfikacyjnych nie istnieje i<br>ę o ustalenie loginu: *     | konto w praca.gov.pl.                                                        |                                                   |                             |
| Konto można zweryfikować po<br>w urzędzie.<br>Dane podane w poprzednich ko<br>Sposób kontaktu: * | przez podpisanie dokumentu kwa<br>rokach, po wysłaniu do urzędu, zo | lifikowanym podpisem elektronicznym<br>staną zapisane na koncie w praca.gov. | n, podpisem potwierdzonym profilem zaufan<br>.pl. | ym ePUAP bądź podczas wizyt |
| kontakt listowny                                                                                 |                                                                     |                                                                              | Zaznacz dodatkowe dane                            |                             |
| Dodatkowe dane                                                                                   | kontaktowe:                                                         |                                                                              | kontaktowe                                        |                             |
| 🖾 E-mail:*                                                                                       |                                                                     |                                                                              |                                                   |                             |
|                                                                                                  |                                                                     |                                                                              |                                                   |                             |

19. Następnie zapoznajemy się i akceptujemy warunki zachowania statusu osoby bezrobotnej lub poszukującej pracy.

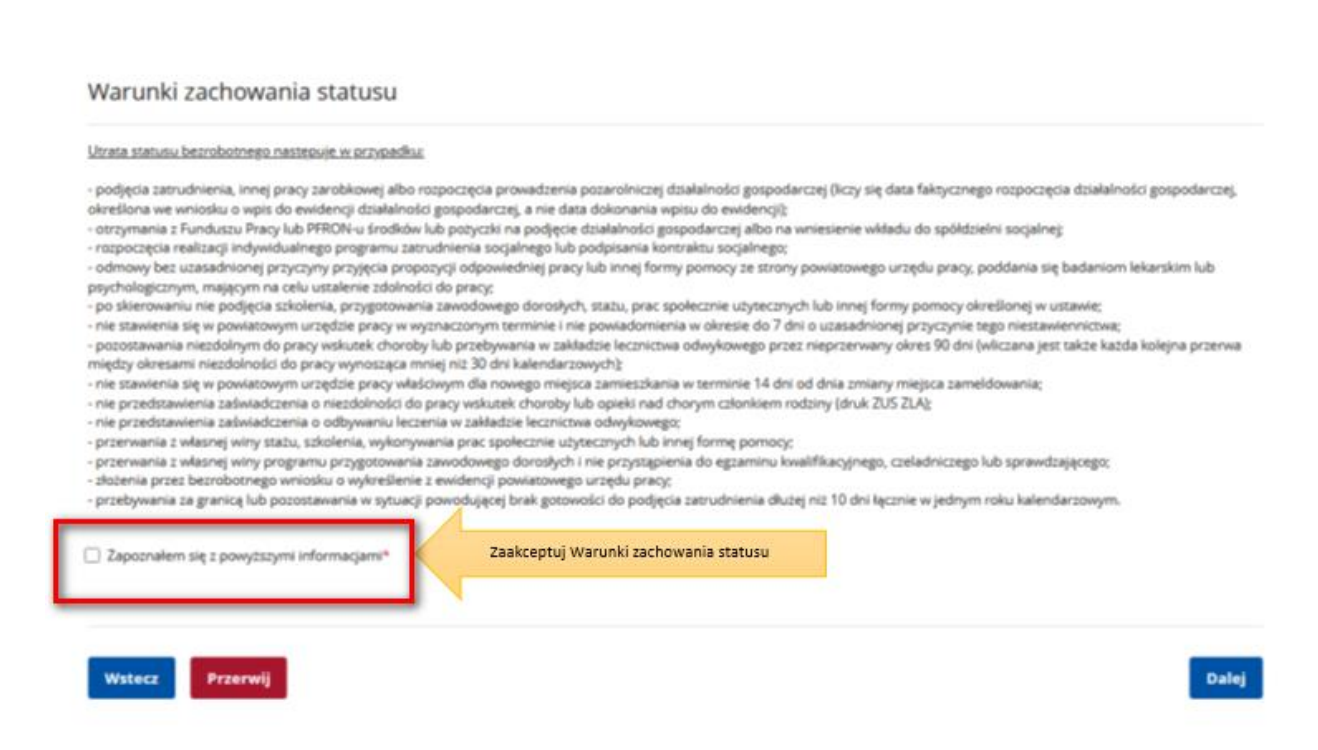

- 20. Możemy dokonać podglądu wypełnionego wniosku o dokonanie rejestracji jako osoba bezrobotna lub poszukująca pracy.
- 21. Jeżeli wprowadzone we wniosku dane są poprawne akceptujemy oświadczenie bezrobotnego oraz oświadczenie o zgodności ze stanem faktycznym.

| ⇔<br>Rej                                                                     | Usługi elektroniczne > Rejestracji<br>jestracja - Podgla                                                                                                    | <sup>kRB</sup><br>ąd wniosku i oś                                                                                                    | wiadczenie                                                                                                    |                                                                                                    |                                                                                                    |
|------------------------------------------------------------------------------|----------------------------------------------------------------------------------------------------|----------------------------------------------------------------------------------------------------|----------------------------------------------------------------------------------------------------|----------------------------------------------------------------------------------------------------|----------------------------------------------------------------------------------------------------|
| ٢                                                                            | Dane kontaktowe                                                                                                    | Prawa i obowiązki                                                                                                    | 🕕 Podględ wniosku                                                                                                    | Weryfikacja klienta                                                                                                    | Akceptacja danych                                                                                                    |
|                                                                              | Podgląd wniosku                                                                                                    |                                                                                                    |                                                                                                    |                                                                                                    |                                                                                                    |
|                                                                              | <ul> <li>Podgląd wniosku i jego wydrukow<br/>wraz z załącznikami należy przesi<br/>ePUAP;</li> </ul>                                                                                                    | vanie nie jest tožsame z dokonanien<br>lač do właściwego urzędu pracy po c                                                                                                    | n rejestracji w urzędzie pracy i zakończe<br>patrzeniu go kwalifikowanym podpisen                                                                                                    | niem procesu obsługi. Aby zakończyć p<br>n elektronicznym lub podpisem potwie                                                                                                    | procedunę rejestracji wniosek<br>erdzonym profilem zaufanym                                                                                                    |
|                                                                              | Dokument został wygenerowany popr<br>Dokument został zweryfikowany.                                                                                                    | awnie.                                                                                                    |                                                                                                    |                                                                                                    |                                                                                                    |
| C                                                                            | Podgląd dokumentu                                                                                                    | Możesz dokonać Podgląd                                                                                                    | u wypełnionego wniosku                                                                                                    |                                                                                                    |                                                                                                    |
|                                                                              | Oświadczenie bezrobo                                                                                                    | otnego                                                                                                    |                                                                                                    |                                                                                                    |                                                                                                    |
|                                                                              | obowiązującego w danym zawodzie lu<br>2. Nie uczę się w szkole, z wyjątkiem s<br>policealnej, prowadzącej ksztakcenie w<br>3. Nie nabyłem(am) prawa do emeryts<br>wynagrodzenia za pracę.<br>4. Nie pobieram zasilku przedemeryta<br>zasilku chorobowego, macierzyńskiego<br>działalności. | b służbie w połowie wymiaru czasu<br>koły dla dorosłych lub przystępuję<br>formie stacjanarnej lub zaocznej lu<br>ry lub renty z tytułu niezdolności do<br>Inego, świadczenia przedemerytaln<br>lub zasiłku w wysokości zasiłku ma | pracy, gdyż jestem osobą niepełnospra<br>do egzaminu eksternistycznego z takres<br>b w stakole wyższej, gdzie szuduję na so<br>o pracy, renty szkoleniowej, renty socjaln<br>ego, nauczycielskiego świadczenia komy<br>ccierzyńskiego po ustaniu zatrudnienia, | wną, lecz stan zdrowkia pozwala mi na p<br>su programu nauczania tej szkoły, bran<br>udiach nieszcjonarnych,<br>nej, renty rodzinnej w wysokości przekr<br>pensacyjnego, świadczenia rehabilitacy<br>innej pracy zarobkowej lub zaprzestan | oodjęcie pracy w tym wymiarze,<br>zowej szkoły II szopnia i szkoły<br>raczającej połowę minimalnego<br>gnego, świadczenia szkoleniowego,<br>ilu prowadzenia pozarolniczej |
| 5. Nie jes<br>6. Nie po<br>2 ha prze<br>7. Nie uz<br>8. Nie pro<br>9. Nie po | stem właścicielem lub posiadaczem (s-<br>dlegam ubezpieczeniu emerytalno – r<br>eliczeniowe lub stanowiącym dział spe<br>yskuję przychodów podlegających opi<br>owadzę pozarolniczej działalności gos<br>udlegam obowiązkowi ubezpieczenia s                                               | amoistnym lub zależnym) nieruch<br>entowemu z tytułu stałej pracy jał<br>cjalny produkcji rolnej.<br>odatkowaniu podatkiem dochodow<br>podarczej i jej nie zawiesiłem(am),<br>połecznego lub zaopatrzenia eme                      | omości rolnej o powierzchni użytków i<br>ko współmałżonek lub domownik w go<br>wym z działów specjalnych produkcji r<br>rytalnego (nie dotyczy ubezpieczenia :                                                                                                 | rolnych powyżej 2 ha przeliczeniowy<br>ospodarstwie rolnym o powierzchni u<br>rolnej.<br>społecznego rolników).                                                                                                    | ch.<br>użytków rolnych przekraczającej                                                                                                    |
| 10. Nie p<br>11. Nie je<br>12. Nie u                                         | odlegam obowiązkowi ubezpieczenia<br>estem osobą tymczasowo aresztowan<br>izyskuję miesięcznie przychodu w wys                                                                                                    | zdrowotnego.<br>ą i nie odbywam kary pozbawienia<br>okości przekraczającej połowę naj                                                                                                    | a wolności.<br>niższego wynagrodzenia za pracę.                                                                                                    |                                                                                                    |                                                                                                    |
| 13. Nie p<br>14. Nie o                                                       | obieram, na podstawie przepisów o p<br>trzymałem(am) pożyczki z Państwowe                                                                                                    | omocy społecznej, zasiłku stałego<br>go Funduszu Rehabilitacji Osób N                                                                                                    | iepełnosprawnych lub instytucji z udz                                                                                                    | iałem środków publicznych na podję                                                                                                    | cie działalności pozarolniczej lub                                                                                                    |
| 15. Nie p<br>samotne                                                         | obieram, na podstawie przepisów o ś<br>go wychowywania dziecka i utraty pra                                                                                                    | wiadczeniach rodzinnych, świadcz<br>wa do zasiłku dla bezrobotnych n                                                                                                    | enia pielęgnacyjnego, specjalnego zas<br>a skutek upływu ustawowego okresu j                                                                                                    | siłku opiekuńczego lub dodatku do za<br>jego pobierania.                                                                                                    | asiłku rodzinnego z tytułu                                                                                                    |
| 16. Nie p<br>17. Nie ro<br>18. Nie o                                         | obieram po ustaniu zatrudnienia świa<br>ozpocząłem(am) realizacji indywidualr<br>trzymałem(am) jednorazowego ekwiw                                                                                                    | idczenia szkoleniowego.<br>iego programu zatrudnienia socja<br>valentu pieniężnego za urlop górni                                                                                                    | lnego w rozumieniu przepisów o zatru<br>iczy oraz jednorazowej odprawy zamia                                                                                                    | udnieniu socjalnym lub nie podpisałe<br>ast zasiłku socjalnego – przewidziany                                                                                                    | em(am) kontraktu socjalnego.<br>/ch w Układzie Zbiorowym Pracy                                                                                                    |
| 19. Nie je<br>20. Zobo<br>renty szk<br>21. Zobo<br>świadcze                  | setem zarejestrowany(a) w innym urzę<br>estem zarejestrowany(a) w innym urzę<br>wiązuję się do zwrotu otrzymanego zz<br>koleniowej, renty socjalnej, renty rodzi<br>wiązuję się do bezzwłocznego informu<br>nia, w przypadku niespełnienia warur                                           | dzie pracy jako osoba bezrobotna<br>isiłku w przypadku otrzymania za<br>nnej, zasiłku chorobowego lub świ<br>owania o wszelkich zmianach dany<br>ików wymienionych w ustawie.                                                      | i.<br>ten sam okres świadczenia przedeme<br>iadczenia rehabilitacyjnego - jeżeli org<br><sub>/</sub> ch zawartych w karcie rejestracyjnej p                                                                                                    | erytalnego, emerytury, renty z tytułu i<br>;an rentowy nie dokonał stosownych<br>podanych przeze mnie oraz do zwrot                                                                                                    | niezdolności do pracy lub służby,<br>potrąceń.<br>tu nienależnie pobranego                                                                                                |
| 22. Zosta<br>a) zgła<br>b) skła<br>przypadł                                  | atem(am) pouczony(a) o obowiązku:<br>aszania się w wyznaczonych terminach<br>adania pisemnego oświadczenia o doc<br>ku bezrobotnych bez prawa do zasiłku                                                                                                    | n w powiatowym urzędzie pracy,<br>hodach oraz innych dokumentów<br>w terminie 7 dni od dnia uzyskan                                                                                                    | niezbędnych do ustalenia uprawnień<br>ia przychodów,                                                                                                    | zasiłkowych przez bezrobotnych z p                                                                                                    | rawem do zasiłku co miesiąc, a w                                                                                                    |
| c) zaw<br>d) pov<br>e) pov<br>organizo                                       | viadomienia powiatowego urzędu prac<br>viadomienia urzędu w terminie 7 dni o<br>viadomienia powiatowego urzędu pra<br>wanym przez inny podmiot niż PUP w                                                                                                    | y o fakcie wyjazdu za granicę lub i<br>od wyznaczonego dnia o przyczyni<br>cy o udziale - bez skierowania star<br>terminie 7 dni przed dniem rozpo                                                                                 | nnej okoliczności powodującej brak g<br>ie niestawiennictwa,<br>osty - w szkoleniu finansowanym z pu<br>oczęcia szkolenia,                                                                                                    | otowości do pracy,<br>ıblicznych środków wspólnotowych i                                                                                                    | publicznych środków krajowych,                                                                                                    |
| f) prze<br>niezdolne                                                         | edstawienia zaświadczenia o niezdolno<br>ości do pracy wskutek choroby, z wyją                                                                                                    | ości do pracy wskutek choroby lub<br>tkiem odbywania leczenia w zamk                                                                                                    | opieki nad chorym członkiem rodziny<br>niętym ośrodku odwykowym.                                                                                                    | y na druku określonym w odrębnych                                                                                                    | przepisach, w przypadku                                                                                                    |

Akceptuję powyższe oświadczenie\*

#### Oświadczenie o zgodności ze stanem faktycznym

Login 🕤 🛛 Profil zaufany

| Świadomy odpowiedzialności karnej za składanie fałs<br>zostałem pouczony o warunkach zachowania statusu | zywych zeznań, oświadczam, iż wszelkie podane przeze mnie w trakcie re<br>bezrobotnego. | ijestracji dane są zgodne ze stanem faktycznym oraz |
|----------------------------------------------------------------------------------------------------|-----------------------------------------------------------------------------------------|-----------------------------------------------------|
| Akceptuję powyższe oświadczenie*                                                                        | Zaakceptuj oświadczenie o zgodności ze stanem faktycznym                                |                                                     |
| Wstecz Przerwij                                                                                         |                                                                                         | Zapisz dane Dalej                                   |

- 22. Wybieramy rodzaj podpisu elektronicznego, którym opatrzymy wniosek wraz z załącznikami **Profil Zaufany** lub **kwalifikowany podpis elektroniczny**.
- 23. W przypadku wybrania Profilu Zaufanego, akceptujemy informację o przekierowaniu nas do platformy zewnętrznej, wprowadzamy login i hasło bezpośrednio w Profilu Zaufanym lub uwierzytelniamy się poprzez innego dostawcę tożsamości bank lub operatora pocztowego, podpisujemy wniosek i wysyłamy do właściwego urzędu pracy.

| Zaloguj się za pomocą nazwy<br>użytkownika lub adresu e-mail                            | Zaloguj s<br>lub inneg | ię przy pomoc<br>o dostawcy | y banku          |            |
|-----------------------------------------------------------------------------------------|------------------------|-----------------------------|------------------|------------|
| PL   UA                                                                                 | CREDIT                 | Bank Pekao                  | Rock Polski      | envelo     |
| Nazwa uzytkownika lub adres e-mail<br>Wpisz nazwę użytkownika lub adres e-mail          | LUB                    |                             | Milleonium       |            |
| Nie pamiętam nazwy użytkownika                                                          | Bank Pekao             |                             |                  |            |
| łasło<br>Wpisz hasło                                                                    | e-dowód                | mBank                       | mBank            | mBank      |
| Nie pamiętam hasła<br>ZALOGUJ SIĘ                                                       |                        | B S S<br>B A N K            |                  | Millennium |
| N:                                                                                      | Santander              | ıntelıgo                    | à kasa sterczyka |            |
| <b>NIE MASZ PROTILU ZAUTANEGO ?</b><br>Iwój bank lub dostawca nie udostępnia logowania? | ING                    |                             | Certyfikat       |            |

24. Ekran **Podsumowanie** zawiera potwierdzenie, że wniosek o dokonanie rejestracji jako osoba bezrobotna lub poszukująca pracy został wysłany do urzędu pracy. Naciskając przycisk **Zakończ** – kończymy proces rejestracji.

| 🖉 Załączniki                                                                                                    | 🖉 Dane kontaktowe                                                                                                    | 🥑 Prawa i obowiązki —                                                                                                    | 🦳 🖉 Podgląd wniosku —                                                          | 12 Akceptacja danych          | 13 Podsumowanie                          |
|----------------------------------------------------------------------------------------------------|----------------------------------------------------------------------------------------------------|----------------------------------------------------------------------------------------------------|--------------------------------------------------------------------------------|-------------------------------|------------------------------------------|
| Akceptacja o                                                                                                    | danych                                                                                                    |                                                                                                    |                                                                                |                               |                                          |
| Dokument został<br>W celu dokończen                                                                                                    | prawidłowo wypełniony i zos<br>nia procesu rejestracji wymag                                                                                                    | tanie wysłany do wybranego u<br>ana jest obecność na zarezerw                                                                                                    | rzędu.<br>owanej wizycie.                                                      |                               |                                          |
|                                                                                                    |                                                                                                    | Proponov                                                                                                    | vany termin wizyty:                                                            |                               |                                          |
|                                                                                                    |                                                                                                    | 17.0                                                                                                    | 04.2023 07:30                                                                  |                               |                                          |
|                                                                                                    |                                                                                                    | Miejsce star                                                                                                    | vienia się w urzędzie:                                                         |                               |                                          |
|                                                                                                    |                                                                                                    | PUF                                                                                                    | •                                                                              |                               |                                          |
|                                                                                                    | W przyp                                                                                                    | Osoba zostanie zarejestrow<br>padku niestawienia się na wizyt                                                                                                    | ana z dniem zgłoszenia się do<br>ę przekazane dane zostaną u                   | urzędu.<br>sunięte z systemu. |                                          |
|                                                                                                    |                                                                                                    | Zmień                                                                                                    | termin wizyty                                                                  |                               |                                          |
| Weryfikacia                                                                                                    |                                                                                                    |                                                                                                    |                                                                                |                               |                                          |
| werynkaeja                                                                                                    |                                                                                                    |                                                                                                    |                                                                                |                               |                                          |
| Wprowadź kod,<br>Jeżeli wygenero                                                                                                    | który widzisz na obrazku.<br>wany kod jest nieczytelny, możes                                                                                                    | z wygenerować go ponownie nacis<br>MNN<br>Czytaj kor                                                                                                    | kając przycisk <b>Odśwież kod</b><br><b>8 2000</b><br>1 Odśwież kod            |                               |                                          |
| Wprowadź kod,<br>jeżeli wygenero     Usługi elektronicze     Oszenie (                                                                                    | który widzisz na obrazku.<br>wany kod jest nieczytelny, możes<br>ne > Rejestracja KRB<br>do rejestracji                                                                                                    | z wygenerować go ponownie nacis<br>Czytaj kor<br>- Podsumowar                                                                                                    | kając przycisk <b>Odśwież kod</b> .<br><b>8 Roczewież kod</b><br>1 Odśwież kod |                               |                                          |
| Wyrowadź kod,<br>jeżeli wygenero     Usługi elektronicza     OSZENIE (     Załączniki                                                                     | który widzisz na obrazku.<br>wany kod jest nieczytelny, możes<br>ne > Rejestracja KRB<br>do rejestracjji<br>Oane kontaktowe                                                                                                    | z wygenerować go ponownie nacis<br>Czytaj koc<br>- Podsumowar                                                                                                    | kając przycisk <b>Odśwież kod</b> .                                            | V Akceptacja danych           | 13 Podsumowani                           |
| Wprowadź kod,<br>Jeżeli wygenero     Usługi elektronicze     Oszenie (     Załączniki     Podsumow.                                                       | który widzisz na obrazku.<br>wany kod jest nieczytelny, możes<br><b>do rejestracja KRB</b><br>Conception do statkowe<br>Dane kontaktowe<br>anie                                                                                                    | z wygenerować go ponownie nacis<br>Czytaj kor<br>- Podsumowar                                                                                                    | kając przycisk <b>Odśwież kod</b> .                                            | ✓ Akceptacja danych —         | B Podsumowani                            |
| Usługi elektroniczi     Załączniki     Podsumow     Dokument został w                                                                                     | który widzisz na obrazku.<br>wany kod jest nieczytelny, możes<br>ne > Rejestracja KRB<br>do rejestracji<br>voltane kontaktowe                                                                                                    | z wygenerować go ponownie nacis<br>Czytaj koc<br>- Podsumowar                                                                                                    | kając przycisk <b>Odśwież kod</b> .                                            | ✓ Akceptacja danych           | 13 Podsumowani                           |
| Werynnacja     Wprowadź kod,<br>jeżeli wygenero     Usługi elektronicze     Szenie     Załączniki     Podsumow     Dokument został w     ZOSTAŁA WYZNA    | który widzisz na obrazku.<br>wany kod jest nieczytelny, możes<br>ne > Rejestracja KRB<br>do rejestracji<br>② Dane kontaktowe<br>anie<br>ysłany.<br>CZONA PANU/PANI WIZYTA N                                                                                                    | z wygenerować go ponownie nacis<br>Czytaj koc<br>- Podsumowar<br>V Prawa i obowiązki                                                                                                    | kając przycisk <b>Odśwież kod</b> .                                            | ✓ Akceptacja danych —         | 13 Podsumowani                           |
| Usługi elektronicze     Usługi elektronicze     Załączniki     Podsumow     Dokument został w     ZOSTAŁA WYZNA                                           | który widzisz na obrazku.<br>wany kod jest nieczytelny, możes<br>ne > Rejestracja KRB<br>do rejestracji<br>② Dane kontaktowe<br>anie<br>ysłany.<br>CZONA PANU/PANI WIZYTA N<br>placówka: Powiate                                                                                                    | z wygenerować go ponownie nacis<br>Czytaj kod<br>- Podsumowar<br>Prawa i obowiązki<br>MA DZIEŃ: 24.04.2023 08:30<br>DWY Urząd Pracy w Cho                                                                | kając przycisk <b>Odśwież kod</b> .                                            | Akceptacja danych             | 13 Podsumowani                           |
| Usługi elektroniczi     Usługi elektroniczi     OSZENIE (     Załączniki     Podsumow     Dokument został w     ZOSTAŁA WYZNA                             | który widzisz na obrazku.<br>wany kod jest nieczytelny, możes<br>ne > Rejestracja KRB<br>do rejestracji<br>@ Dane kontaktowe<br>anie<br>ysłany.<br>CZONA PANU/PANI WIZYTA N<br>placówka: Powiato<br>Składow<br>adres urzędu:                                                                                                    | z wygenerować go ponownie nacis<br>Czytaj koć<br>- Podsumowar<br>Prawa i obowiązki<br>NA DZIEŃ: 24.04.2023 08:30<br>Dwy Urząd Pracy w Cho<br>wa 3                                                        | kając przycisk Odśwież kod.                                                    | Akceptacja danych             | 13 Podsumowani                           |
| Wprowadź kod,<br>Jeżeli wygenero     Usługi elektronicze     OSZENIE (     Załączniki     POdSumow     Dokument został w     ZOSTAŁA WYZNA                | który widzisz na obrazku.<br>wany kod jest nieczytelny, możes<br>ne > Rejestracja KRB<br>do rejestracji<br>② Dane kontaktowe<br>anie<br>ysłany.<br>(CZONA PANU/PANI WIZYTA N<br>placówka: Powiato<br>Składow<br>adres urzędu: Składow<br>64-800                                                                                                    | z wygenerować go ponownie nacis<br>Czytaj koc<br>- Podsumowar<br>e Prawa i obowiązki<br>NA DZIEŃ: 24.04.2023 08:30<br>owy Urząd Pracy w Cho<br>wa 3<br>Chodzież<br>istra 4                               | kając przycisk Odśwież kod.                                                    | ✓ Akceptacja danych —         | 13 Podsumowani                           |
| Werynkacja     Wprowadź kod,<br>jeżeli wygenero     Usługi elektronicza     Oszenie (     Załączniki     Podsumow     Dokument został w     ZOSTAŁA WYZNA | który widzisz na obrazku.<br>wany kod jest nieczytelny, możes<br>Processki skala<br>Processki skala<br>który widzisz na obrazku.<br>Processki skala<br>wielsce w urzędzie: Pokój n<br>Pokój n<br>Pokoj n<br>Pokoj n<br>Pokoj | z wygenerować go ponownie nacis<br>Czytaj kod<br>- Podsumowar<br>e Prawa i obowiązki<br>v DZIEŃ: 24.04.2023 08:30<br>wy Urząd Pracy w Cho<br>wa 3<br>Chodzież<br>isko 4<br>r 18                          | kając przycisk Odśwież kod.                                                    | Akceptacja danych             | 13 Podsumowani                           |
| Usługi elektroniczz     Usługi elektroniczz     Załączniki     Podsumow     Dokument został w     ZOSTAŁA WYZNA     m                                     | który widzisz na obrazku.<br>wany kod jest nieczytelny, możes<br>be > Rejestracja KRB<br>do rejestracji<br>@ Dane kontaktowe<br>anie<br>ysłany.<br>CZONA PANU/PANI WIZYTA N<br>placówka: Powiato<br>64-800<br>stanowisko: stanow<br>iejsce w urzędzie: Pokój n<br>arejestrowana z dojem zejos                                                                                                    | z wygenerować go ponownie nacis<br>Czytaj kou<br>- Podsumowar<br>e Prawa i obowiązki<br>NA DZIEŃ: 24.04.2023 08:30<br>wy Urząd Pracy w Cho<br>wa 3<br>Chodzież<br>isko 4<br>r 18<br>zenia sie do urzedu. | kając przycisk Odśwież kod.                                                    | Akceptacja danych             | 13 Podsumowani<br>Zakończ pr<br>rejestra |

25. Jeżeli chcemy upewnić się, że wniosek został przesłany do urzędy pracy możemy **zalogować** się do konta klienta w Praca.gov.pl. Logujemy się np. przez login.gov.pl (Profilem Zaufanym).

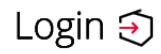

Use eID of your country 👔

~

Choose country

PL | UA

#### Wybierz sposób logowania

Bezpieczny i darmowy dostęp do usług publicznych

#### **Profil Zaufany**

Bezpłatne narzędzie, dzięki któremu załatwisz sprawy urzędowe online i podpiszesz dokumenty elektronicznie.

#### e-dowód

Dowód osobisty z warstwą elektroniczną. Użyj aplikacji mobilnej albo czytnika podłączonego do komputera.

# Login 🕄 🛛 Profil zaufany

#### Zaloguj się za pomocą nazwy użytkownika lub adresu e-mail

#### Zaloguj się przy pomocy banku lub innego dostawcy

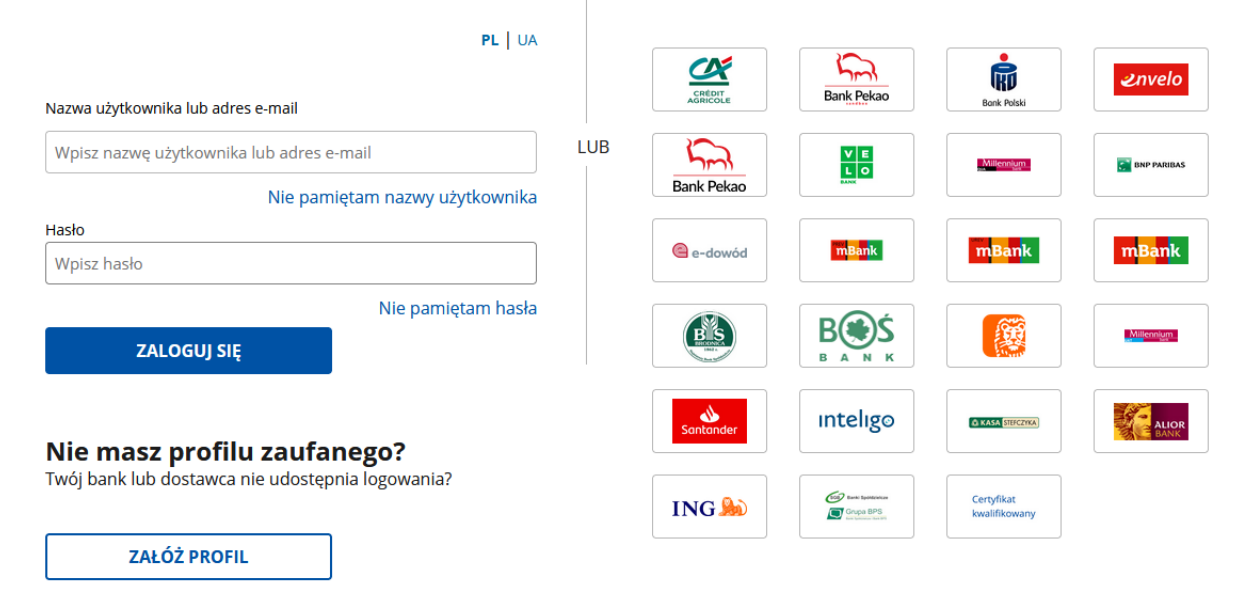

26. Po poprawnym zalogowaniu na zakładce Sprawy możemy dokonać podglądu przesłanego wniosku (KRB).

### Sprawy

|          | <b>&gt;</b> >>     |                                                                                              |                                           |              |                    |                         |                      | 5                          |     |
|----------|--------------------|----------------------------------------------------------------------------------------------|-------------------------------------------|--------------|--------------------|-------------------------|----------------------|----------------------------|-----|
| Sprawy   |                    | Skrzynka odbiorcza                                                                           | Dokumenty robocze                         | Ookumenty do | podpisu            | Dokumenty wysłane       |                      |                            |     |
| Spra     | wy                 | _                                                                                            |                                           |              |                    |                         |                      |                            |     |
| Filtr    | <b>v</b>           |                                                                                              |                                           |              |                    |                         |                      | Liczba pozycji na stronie: | 5 👻 |
|          | Rodzaj             | Nazwa                                                                                        |                                           |              | Urząd              |                         | Data<br>aktualizacji | ↓Informacje dodatkowe      |     |
|          | PSZ-<br>PPWPU      | Powiadomienie o powierzen                                                                    | niu wykonywania pracy obywatelowi Ukrainy |              | PUP w Chodzieży    |                         | 2023-01-30<br>14:58  | Dane cudzoziemca:          |     |
|          | PSZ-<br>PPWPU      | Powiadomienie o powierzeniu wykonywania pracy obywatelowi Ukrainy                            |                                           |              | PUP w Chodzieży    |                         | 2023-01-30<br>13:53  |                            |     |
|          | VIA-WZ             | Zbiorczy wykaz niezaspokojonych roszczeń pracowniczych                                       |                                           |              | WUP w Opolu        |                         | 2023-01-24<br>10:49  |                            |     |
|          | PSZ-<br>WZUZS      | Wniosek o zawarcie umowy o zorganizowanie stażu                                              |                                           |              | PUP w Świnoujściu  |                         | 2023-01-16<br>12:59  |                            |     |
|          | ZC-WWZ             | Wniosek o wydanie zezwolenia na pracę cudzoziemca na terytorium<br>Rzeczypospolitej Polskiej |                                           |              | MUW w W<br>Radomiu | arszawie - Delegatura w | 2022-12-20<br>09:20  | Dane cudzoziemca:          |     |
| Znalezio | ono <b>34</b> pozy | cję                                                                                          |                                           |              |                    |                         |                      | < 1 z 7                    | >   |

27. Możemy zapoznać się również z Urzędowym Potwierdzeniem Przedłożenia (UPP), który stanowi potwierdzenie dostarczenia wniosku elektronicznego do urzędu pracy.

#### Wizualizacja dokumentu

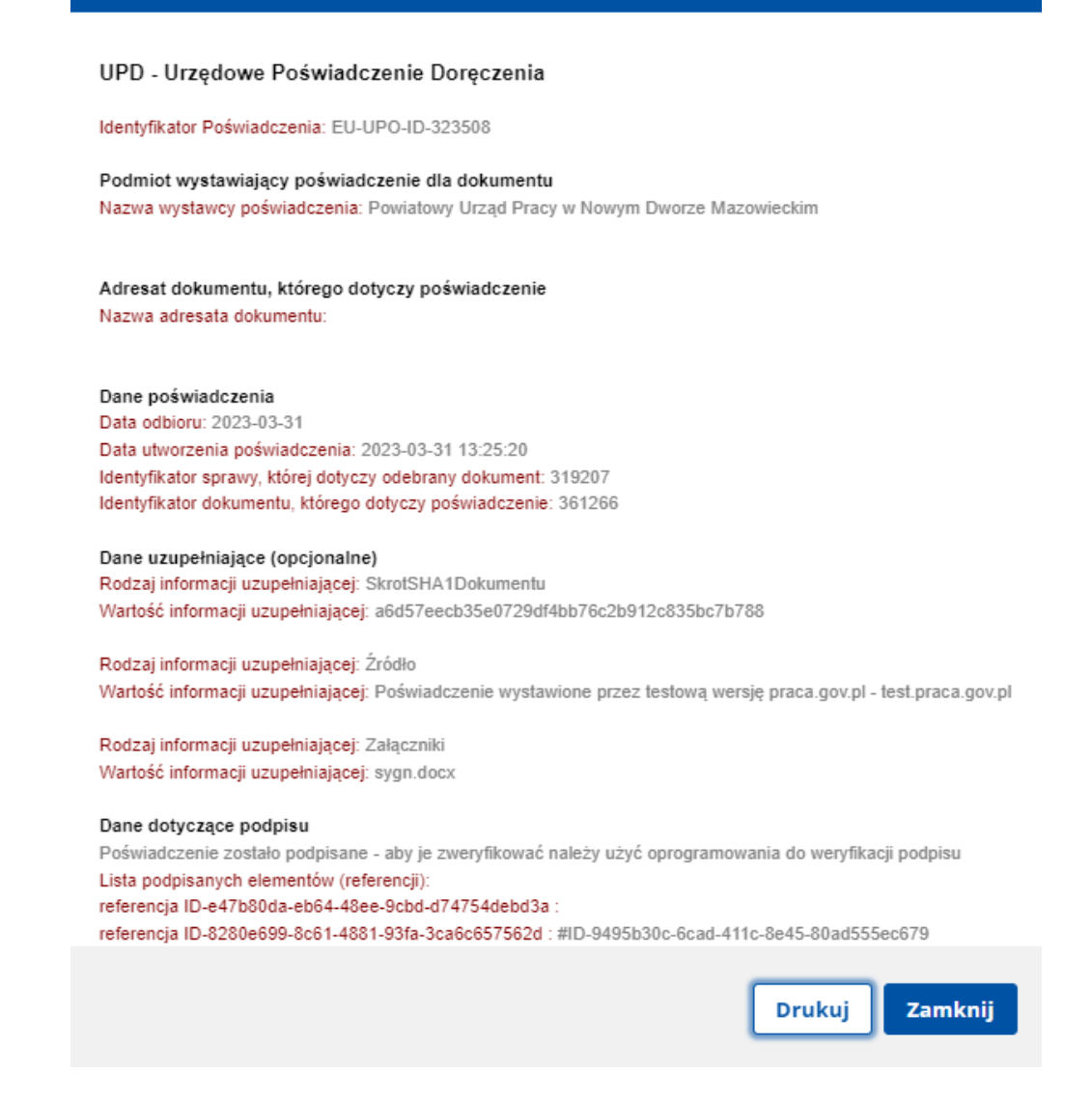

#### UWAGA:

- 1. Rejestracja elektroniczna jest obsługiwana przez pracownika urzędu w możliwie najszybszym terminie nie później niż 30 dni.
- Przesłanie wniosku elektronicznego nie jest równoznaczne z uzyskaniem statusu osoby bezrobotnej. Zgłoszony wniosek o rejestrację zostanie zweryfikowany przez pracownika urzędu, który ustali czy zostały spełnione warunki do jego przyznania.
- 3. W przypadku decyzji pozytywnej, nadanie statusu osoby bezrobotnej i objęcie ubezpieczeniem zdrowotnym następuje z dniem wysłania wniosku elektronicznego wraz z załącznikami, opatrzonego Profilem Zaufanym lub kwalifikowanym podpisem elektronicznym, niezależnie od tego w którym dniu otrzymają Państwo odpowiedź z urzędu.
- 4. W przypadku zaznaczenia "kontakt przez praca.gov.pl" decyzja o przyznaniu statusu i wszelkie dokumenty z urzędu będą przekazywane do Państwa w sposób elektroniczny. Należy logować się na konto użytkownika w Praca.gov.pl i zapoznać się z korespondencją z urzędu.

- 5. W przypadku wybrania "kontakt listowny" dokumenty zostaną wysłane pocztą na wskazany w formularzu elektronicznym adres korespondencyjny.
- 6. Przekazanie numeru telefonu i/lub e-mail usprawni kontakt pracownika urzędu z Państwem w przypadku ewentualnych wątpliwości dotyczących przekazanych danych.